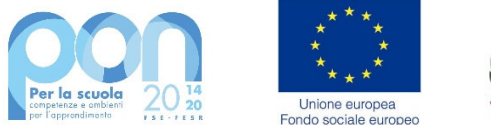

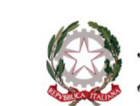

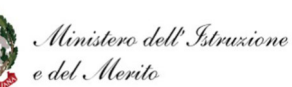

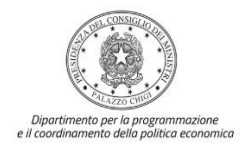

# Istruzioni operative per la generazione del CUP tramite Template

# FONDI STRUTTURALI EUROPEI – PROGRAMMA OPERATIVO COMPLEMENTARE "PER LA SCUOLA" 2014-2020 - FONDO SOCIALE EUROPEO (FSE)

Avviso pubblico PROT. 64310 del 23/04/2025 "Percorsi di Orientamento"

10.1.6 Azioni di orientamento, di continuità e di sostegno alle scelte dei percorsi formativi, universitari e lavorativi per le istituzioni scolastiche secondarie di II grado.

Istruzioni operative per la generazione del CUP tramite Template

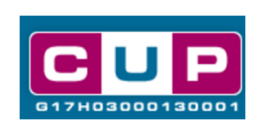

5/5/2025

A cura dell'Ufficio V – Monitoraggio degli investimenti pubblici – DIPE

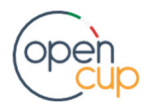

opencup.gov.it il portale degli investimenti pubblici in Italia

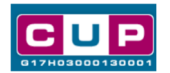

# Premessa

Il presente documento descrive la procedura guidata di generazione dei CUP con riferimento ai progetti dell'avviso "**Percorsi di orientamento**", a cura delle **istituzioni scolastiche statali secondarie di Il grado**.

I suddetti istituti potranno candidarsi a realizzare interventi formativi di orientamento che, a partire dal riconoscimento dei talenti, delle attitudini, delle inclinazioni e del merito degli studenti, li accompagnino in maniera sempre più personalizzata ad elaborare in modo critico e proattivo un loro progetto di vita, anche professionale.

L'iniziativa è finanziata dal **Programma Operativo Complementare POC "Per la** scuola" 2014-2020 – Fondo Sociale Europeo (FSE) - a valere su:

- **Azione: 10.1.6** Azioni di orientamento, di continuità e di sostegno alle scelte dei percorsi formativi, universitari e lavorativi - Sotto-azione: 10.1.6A Azioni di orientamento - Tipologia intervento: Orientamento per scuole secondarie di secondo grado.

I **destinatari** dei progetti sono le studentesse e gli studenti delle istituzioni scolastiche statali iscritti agli anni terzo, quarto e quinto delle scuole secondarie di Il grado di cui all'Art. 2 dell'avviso.

I progetti autorizzati dovranno essere realizzati entro il 31 dicembre 2025.

Per finalizzare la candidatura le istituzioni scolastiche dovranno provvedere alla compilazione di una specifica procedura, tramite piattaforma ministeriale, e alla contestuale **generazione del Codice Unico di Progetto (CUP)**, secondo le istruzioni indicate nel presente manuale.

Allo scopo di **agevolare gli istituti nella richiesta del CUP**, si è resa disponibile una **procedura guidata e semplificata** attraverso la creazione di un **template**, ovvero uno specifico modello precompilato. La modalità di utilizzo del suddetto *template* all'interno del Sistema CUP è descritta di seguito nel dettaglio.

Quanto illustrato nel documento recepisce la soluzione condivisa tra il DiPE della Presidenza del Consiglio dei Ministri e la Direzione generale per i fondi strutturali per l'istruzione, l'edilizia scolastica e la scuola digitale, Ufficio IV – Autorità di Gestione presso il Dipartimento per il sistema educativo di istruzione e di formazione del Ministero dell'istruzione.

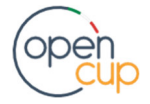

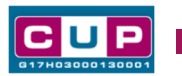

Il Template: principali caratteristiche

Ciascun Istituto beneficiario del contributo dovrà generare **un CUP relativo alla natura "Acquisto o realizzazione di servizi"**, utilizzando il seguente codice template:

Codice Template: 2503001

Nome Template: POC SCUOLA 14-20 – Azioni di Orientamento.

<u>Descrizione Template</u>: Ministero dell'istruzione e del merito - POC SCUOLA 14-20 - Azione: 10.1.6 Azioni di orientamento, di continuità e di sostegno alle scelte dei percorsi formativi, universitari e lavorativi - Sotto-azione: 10.1.6A Azioni di orientamento.

A chi è rivolto: istituzioni scolastiche statali secondarie di Il grado.

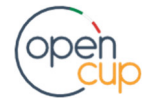

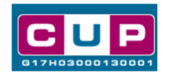

La procedura guidata di generazione del CUP

#### Inserimento del Codice Template

**STEP 1.** Entrare nell'area riservata del Sistema CUP e cliccare sulla funzione "**Richiesta CUP completo**".

STEP 2. Inserire nell'apposito campo di Ricerca Template di riferimento il codice 2503001 – Azioni di orientamento – e cliccare sul tasto "Vai al Template".

|                                                |                                                                                 |                                                                   |                                         |                                            |                                 | 150             |
|------------------------------------------------|---------------------------------------------------------------------------------|-------------------------------------------------------------------|-----------------------------------------|--------------------------------------------|---------------------------------|-----------------|
| G17H                                           |                                                                                 | Codice Unio                                                       | co di proge                             | ale per la Proq                            | imento Pubbl                    | nomica          |
|                                                |                                                                                 |                                                                   |                                         |                                            |                                 |                 |
| Richiesta                                      | <b>↓</b> Ricerca                                                                | + Gestione                                                        | + Batch                                 | + Limbo                                    | + Indicatori                    | + Norme +       |
| Ti trovi in: H                                 | Home> CUP> Ri                                                                   | chiesta CUP complete                                              | 0                                       |                                            |                                 | _               |
|                                                |                                                                                 |                                                                   |                                         |                                            |                                 |                 |
| E' possibile<br>compilati. I                   | generare il CUP a pa<br>template vengono c                                      | artire da un templa<br>reati per agevolare                        | te, un modello<br>e l'utente in dive    | che presenta alcur<br>erse tipologie di pr | ni campi del corredo<br>ogetto. | informativo già |
| :: Ricerca 1                                   | lemplate di Riferi                                                              | nento                                                             |                                         |                                            |                                 |                 |
| Inserire, qua<br>Se non si co<br>In alternativ | alora noto, il codice<br>onosce il codice proc<br>va è possibile prose <u>c</u> | template da ricerca<br>edere con la Ricerc<br>juire con la Genera | are.<br>:a Template.<br>zione Libera CU | JP.                                        |                                 |                 |
| Hai già un                                     | Codice Template?                                                                | Inseriscilo qui:                                                  | 2503001                                 |                                            | Vai al Template                 |                 |
| Non hai un                                     | codice Template?                                                                |                                                                   |                                         |                                            | Ricerca Template                |                 |

**STEP 3.** Seguire la **procedura di generazione guidata** compilando le schermate nell'ordine previsto.

STEP 4. Scelta adesione PNRR. Per i progetti in questione selezionare "NO".

| Richiesta                                                        | + Ricerca                                                                              | + Gestione                                                                  | + Batch                                       | + Limbo                                                 | + Indicatori                                            | + Norme                         | ÷     |
|------------------------------------------------------------------|----------------------------------------------------------------------------------------|-----------------------------------------------------------------------------|-----------------------------------------------|---------------------------------------------------------|---------------------------------------------------------|---------------------------------|-------|
| Ti trovi in:                                                     | Home> CUP>                                                                             | Richiesta CUP comp                                                          | oleto                                         |                                                         |                                                         |                                 |       |
| Scelta ade                                                       | sione PNRR                                                                             |                                                                             |                                               |                                                         |                                                         |                                 |       |
| Il progett<br>Attenzior<br>- selezior<br>PNC (Piar<br>- selezior | to si colloca nell<br>ne:<br>nare "Si" nel cas<br>no Nazionale Co<br>nare "No" in tutt | ''ambito del Pia<br>to di progetti fi<br>mplementare)<br>ti gli altri casi, | ano Nazional<br>nanziati da I<br>compresi i p | e di Ripresa e R<br>PNRR e nel caso<br>rogetti a valere | esilienza (PNRR)<br>di progetti co-fi<br>esclusivamente | )?<br>nanziati da Pl<br>sul PNC | NRR e |
|                                                                  |                                                                                        |                                                                             | SI NO                                         | ANNULLA                                                 |                                                         |                                 |       |
|                                                                  |                                                                                        |                                                                             |                                               |                                                         |                                                         |                                 |       |

Il simbolo contrassegna le parti preimpostate e non modificabili, oppure corredate da indicazioni utili da seguire nello specifico contesto. Tutti i campi contrassegnati con il simbolo \* (asterisco) sono obbligatori.

Di seguito è illustrato il dettaglio completo delle informazioni previste nel corredo informativo del CUP.

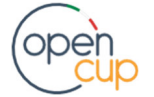

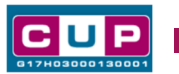

# Prima schermata: classificazione e anno di decisione

Una volta selezionato il template apparirà la prima schermata con le informazioni relative alla classificazione del progetto.

| Natura *                                                                                                    |
|----------------------------------------------------------------------------------------------------|
| Classifica il tipo di azione in cui consiste il progetto. ?                                                                                                    |
| ACQUISTO O REALIZZAZIONE DI SERVIZI V                                                                                                    |
|                                                                                                    |
| Tipologia *                                                                                                    |
| Caratterizza ulteriormente la natura precedentemente selezionata.                                                                                                  |
|                                                                                                    |
|                                                                                                    |
| Se vuoi partire direttamente dalla categoria selezionare la lente accanto alla categoria                                                                           |
| Settore *                                                                                                    |
|                                                                                                    |
|                                                                                                    |
| Sottosettore *                                                                                                    |
| Caratterizza ulteriormente il settore precedentemente selezionato. ?                                                                                               |
| T SOCIALI E SCOLASTICHE V                                                                                                    |
| Categoria *                                                                                                    |
| Caratterizza ulteriormente il sottosettore precedentemente selezionato. ?                                                                                          |
| SCUOLE ELEMENTARI, MEDIE E SUPERIORI V                                                                                                    |
|                                                                                                    |
|                                                                                                    |
| Normativa di Riferimento<br>Ricercare tramite l'apposita ricerca e selezionare, se presente, la norma o l'atto normativo alla base del finanziamento del progetto. |
|                                                                                                    |
|                                                                                                    |
| Anno di decisione *                                                                                                    |
| Indicare l'anno in cui si ïć½ ufficialmente deciso di effettuare il progetto.                                                                                      |
| T 2025                                                                                                    |
|                                                                                                    |
| Data Chiusura Prevista                                                                                                    |
| Indicare la data (gg/mm/aaaa) in cui si prevede di chiudere il progetto.                                                                                           |
| 31/12/2025                                                                                                    |
|                                                                                                    |

Natura, Tipologia, Settore, sottosettore e Categoria di intervento: campi già preimpostati e non modificabili.

Normativa di riferimento: non valorizzare.

Anno di decisione: campo preimpostato su 2025, non modificabile.

Data chiusura prevista: campo preimpostato al 31 dicembre 2025, non modificabile.

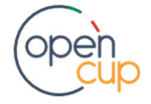

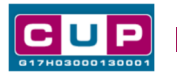

#### Seconda schermata: CUP Master

| Progetto cumulativo *<br>Indica se il CUP è riferibile a più progetti (<br>O si in no                                                                                                    | (solo per alcuni d                                                                                        | casi specifici). 🔋                                                                                  |                                                                               |  |
|----------------------------------------------------------------------------------------------------|----------------------------------------------------------------------------------------------------|----------------------------------------------------------------------------------------------------|-------------------------------------------------------------------------------|--|
| CUP Master                                                                                                    |                                                                                                    |                                                                                                    |                                                                               |  |
| Inserire il CUP Master scelto. Evidenziare<br>che riguardino però lo stesso "oggetto" (la<br>lo stesso stabilimento industriale nel caso<br>in caso di formazione, lo stesso obiettivo<br>Leggere attentamente le istruzioni conten | i collegamenti es<br>a stessa infrastru<br>di incentivi ad u<br>in caso di ricerca<br>nute nell'help di d | sistenti fra diversi pro<br>uttura nel caso di lav<br>unità produttive, lo st<br>a, ecc).<br>campo. | ogetti d'investimento pubblico,<br>iori pubblici,<br>tesso progetto formativo |  |
|                                                                                                    | Cerca Master                                                                                              | Verifica Master                                                                                     | Rimuovi                                                                       |  |
| Ragioni del collegamento<br>Indicare la denominazione dell'oggetto pri<br>comune ai progetti da collegare. Leggere                                                                                                    | ogettuale di rifer<br>attentamente le                                                                     | rimento, che identific<br>istruzioni contenute                                                      | ca la caratterística<br>e nell'help di campo. 🕐                               |  |

Il CUP Master è uno strumento da utilizzare per collegare altri progetti presenti nel Sistema (anche di natura diversa o registrati in tempi differenti) afferenti alla medesima infrastruttura, in questo caso al medesimo Istituto Scolastico. Per attuare tale collegamento con il CUP che si sta generando, occorre inserire il CUP Master nell'apposito campo sopra indicato (se non già esistente, indicare il primo CUP generato in ordine cronologico per lo stesso Istituto: tale CUP automaticamente diventerà Master per i successivi collegamenti).

Nel campo "Ragioni del collegamento" riportare quindi la denominazione dell'Istituto Scolastico.

La valorizzazione di tali campi, seppur consigliata, resta tuttavia facoltativa.

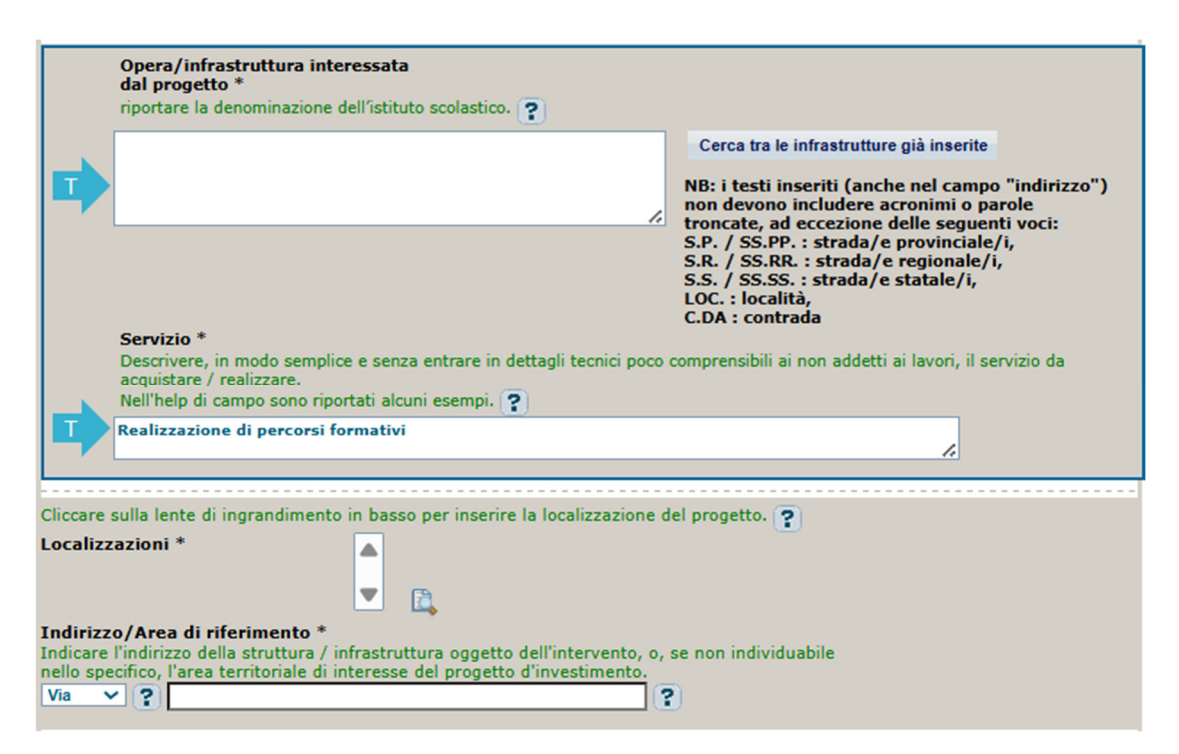

# Terza schermata, parte 1: descrizione e localizzazione del progetto

**Opera/infrastruttura interessata dal progetto**: riportare la denominazione dell'istituto scolastico.

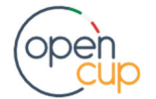

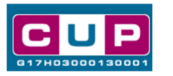

Servizio: campo preimpostato con "Realizzazione di percorsi formativi", non modificabile.

**Localizzazione:** selezionare il comune presso cui è situato il plesso principale dell'istituto scolastico cui afferisce l'intervento.

Indirizzo: inserire l'indirizzo dell'istituto principale sede di direttivo.

# Terza schermata, parte 2: strumento di programmazione e altre info

|                                   | Strumento di programmazione *<br>Selezionare una voce dal menù a tendina per evidenziare l'eventuale riconducibilità<br>del progetto ad uno strumento di programmazione negoziata o per indicare "altro" strumento programmatico. ?<br>ALTRO           |
|-----------------------------------|----------------------------------------------------------------------------------------------------|
|                                   | Descrizione strumento di<br>programmazione<br>Specificare la denominazione e l'eventuale codice dello strumento di programmazione, nazionale o locale che sia, cui fa<br>capo il progetto d'investimento pubblico. ?                                   |
|                                   | MIM - POC SCUOLA 14-20 Azione: 10.1.6 Azioni di<br>orientamento, di continuità e di sostegno alle scelte dei<br>percorsi formativi, universitari e lavorativi - Sotto-azione:<br>10.1.6A Azioni di orientamento - Avviso prot. 64310 del<br>23/04/2025 |
|                                   | Legge Obiettivo *<br>Indicare se il progetto viene considerato nell'ambito dello strumento legislativo della Legge Obiettivo.<br>si no                                                                                                    |
|                                   | il numero e l'anno della delibera del CIPE cui fa riferimento il progetto. Anno Anno                                                                                                    |
| Altro                             |                                                                                                    |
|                                   | Indicare altre eventuali informazioni ritenute significative per descrivere il progetto (facoltativo).                                                                                                    |
| Codifica<br>Indicare<br>(facoltat | a locale<br>l'eventuale codifica del progetto utilizzata internamente dall'Amministrazione responsabile per identificare il progetto<br>tivo). ?                                                                                                    |
|                                   |                                                                                                    |

Strumento di programmazione: campo preimpostato, non modificabile.

Legge Obiettivo impostato su "NO", non modificabile.

N. Delibera CIPE: lasciare il campo non compilato.

Codifica locale: lasciare non compilato.

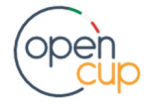

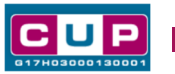

# Quarta schermata: caratteristiche finanziarie del progetto

| Partenariato Pubblico-Privato e Forme Speciali Di<br>Partenariato *                                                              |
|----------------------------------------------------------------------------------------------------|
| Indicare se sono presenti contributi provenienti da soggetti privati.                                                            |
|                                                                                                    |
|                                                                                                    |
| Tipologia dell'operazione *                                                                                                    |
| Il campo permette di indicare la tipologia contrattuale o istituzionale che si intende adottare per la realizzazione, mediante   |
| il ricorso a capitali privati, del progetto per il guale si sta richiedendo il colice, scediendo tra le figure disciplinate dal  |
| decreto legislativo 31 marzo 2023, n. 36 (Contratto di Concessione, Contratto di Locazione finanziaria, Contratto di             |
| disponibilitič½, Altri contratti di partenariato pubblico privato stipulati dalla pubblica amministrazione con operatori         |
| economici privati, Partenariato istituzionale, Contratto di sponsorizzazione, Forme speciali di partenariato), ovvero da altre   |
| disposizioni normative. ?                                                                                                    |
|                                                                                                    |
|                                                                                                    |
|                                                                                                    |
| Casta tatala dal progetta (in auro) *                                                                                            |
| Lossio lotale dei progetto (in euro).                                                                                            |
| Inserire il costo totale dei progetto in euro. Leggere attentamente gli neip di campo per inserire correctamente gli importi.    |
|                                                                                                    |
|                                                                                                    |
|                                                                                                    |
|                                                                                                    |
|                                                                                                    |
| Hai inserito: 0 euro                                                                                                    |
|                                                                                                    |
|                                                                                                    |
| zero euro                                                                                                    |
|                                                                                                    |
| Tipologia copertura finanziaria *                                                                                                |
| Selezionare le fonti di copertura coinvolte.                                                                                     |
| STATALE                                                                                                    |
| Aggiungi Arrite A Rimuovi                                                                                                    |
|                                                                                                    |
| <b>v</b>                                                                                                    |
|                                                                                                    |
| Importo del finanziamento pubblico                                                                                               |
| richiesto/assegnato (in euro) *                                                                                                  |
| Indicare l'ammontare di risorse pubbliche richieste per il progetto in euro. Leggere attentamente gli help di campo per inserire |
| correttamente gli importi. 💡                                                                                                    |
|                                                                                                    |
|                                                                                                    |
|                                                                                                    |
|                                                                                                    |
|                                                                                                    |
| Hai inserito: 0 euro                                                                                                    |
|                                                                                                    |
|                                                                                                    |
|                                                                                                    |
| zero euro                                                                                                    |
|                                                                                                    |

Partenariato Pubblico-Privato e Forme Speciali Di Partenariato: impostato su "NO", non modificabile.

Tipologia dell'operazione: impostato su "NO", non modificabile.

Costo totale del progetto: indicare l'importo associato al progetto.

Tipologia copertura finanziaria: preimpostato con "COMUNITARIA" e "STATALE", non modificabile.

Importo del finanziamento pubblico: sarà riportato lo stesso valore dell'importo inserito nel costo.

# Generazione del CUP

**STEP 5**. Al termine della fase di compilazione delle schermate, proseguendo nella pagina successiva, sarà proposto un **riepilogo** di tutte le informazioni inserite, al fine di una verifica finale da parte dell'utente.

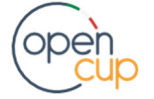

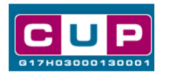

Se occorre modificare alcune informazioni, sarà necessario tornare indietro nella procedura di generazione utilizzando gli appositi bottoni in fondo alla pagina. Altrimenti, se le informazioni sono corrette, si può passare al punto successivo.

**STEP 6.** Cliccare sul tasto "Genera CUP" per terminare la procedura.

Il CUP generato è valido ed utilizzabile. Il corredo informativo è modificabile (o cancellabile) dall'utente entro le 72 ore dalla data di generazione.

Si ricorda che l'utente è tenuto ad effettuare l'operazione di "chiusura CUP" a progetto concluso oppure quella di "revoca CUP" nel caso in cui l'amministrazione titolare del progetto decida di non realizzare più il progetto.

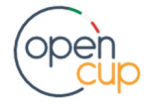